## 【初期登録の手順】

※以下の手順に従い、初期設定(必須)の登録を各自で行ってください。

 ANPIC 初期登録サイトへアクセスしてください。 https://anpic-v-meijigakuin.jecc.jp/meijigakuin/regist/

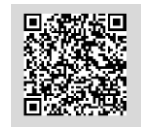

(2) ログイン ID 欄に、<u>自身の学籍番号(8 桁、半角大文字)</u>を入力し、 「次へ」をクリックしてください。

| <del>変互加。</del><br>AN PIC<br>ログインを行うとメールが送<br>When logging in, e-mail vill l | 25-5 ANPIC<br>「治学版人学<br>初期登録サイトです。<br>信されますので初期登録を実施してください。<br>be sent so please perform initial registration. |
|------------------------------------------------------------------------------|----------------------------------------------------------------------------------------------------|
| ログインID                                                                       | 次へ(Next)                                                                                                    |

※ ログイン後、変更完了メールが送信されます。迷惑メール設定をしている場合は「no-reply@jecc.jp」からのメールを許可してください。 After a login, a change completion e-mail is sent. When you do unsolicited email setting, please admit an email from "no-reply@jecc.jp".

(3) 学籍番号メールアドレス宛に、以下の案内メールが届くので、メール本文中のURLへ アクセスしてください。

| Subject :ANPIC初期登録について<br>(Regarding ANPIC initial registration)                                                                                                    |  |
|----------------------------------------------------------------------------------------------------|--|
| 明治学院大学 あんぴ太郎様                                                                                                    |  |
| 以下のURLにアクセスし、パスワード、メールアドレスの<br>登録を実施してください。(Please access the URL below<br>to register your password and email address.)<br>ユーザ登録は、こちらから↓(For user registration, click here) |  |
| https://anpic-v-meijigakuin.jecc.jp/********<br>(有効期限:2時間)(Link expires in 2 hours)                                                                                          |  |

※URL の有効期限は2時間です。時間内に登録を行ってください。 期限を過ぎた場合は、再度(1)から操作を行ってください。

(4) 任意のパスワードを入力して、「登録する」をクリック してください。

| パスワード及び、メールアドレスを登録してくださ<br>い。<br>Please register a password and an e-mail<br>address.                                              |
|----------------------------------------------------------------------------------------------------|
| 登録情報<br>ID:123456<br>名前:アンピ太郎                                                                                                    |
| 1570-F                                                                                                    |
|                                                                                                    |
| ハスジード ※ 暗号化して保存されます                                                                                                    |
| <ul> <li>(第号化して保存されます)</li> <li>(第号化して保存されます)</li> <li>(本15文字、半角矢張文字(大文字と小文字の区所あり).</li> </ul>                                     |
| <ul> <li>ハスリード</li> <li>※ 暗号化して保存されます</li> <li>6~15文字、半角交谈文字(大文字と小文字の芝所あり).</li> <li>-(ハイフン)、_(アンターバー)、-(ビリオド)</li> </ul>          |
| <ul> <li>/ 注号化して保存されます</li> <li>6~15文字、半角交吸文字(大文字と小文字の芝所あり).</li> <li>-(ハイフン)、_(アンターバー)、(ビリオド)</li> <li>パスワード<br/>(確認用)</li> </ul> |

※任意の半角英数字6~15文字のパスワードを設定してください。 ※まだ登録は完了していません。

(5)学籍番号メールアドレス宛に、以下の案内メールが届くので、メール本文中のURLへ アクセスし、本登録を完了させてください。

| Subject:ANPIC 本登録について<br>(Regarding ANPIC full registration)                                                                                                |  |
|----------------------------------------------------------------------------------------------------|--|
| 明治学院大学 あんぴ太郎様                                                                                                    |  |
| 以下のURLにアクセスし、本登録を実施してください。<br>(Please access the URL below to complete the full<br>registration process.)<br>本登録は、こちらから↓(For full registration, click here) |  |
| https://anpic-v-meijigakuin.jecc.jp/*******/<br>(有効期限:2時間)(Link expires in 2 hours)                                                                         |  |

(6)以下の画面が表示されます。

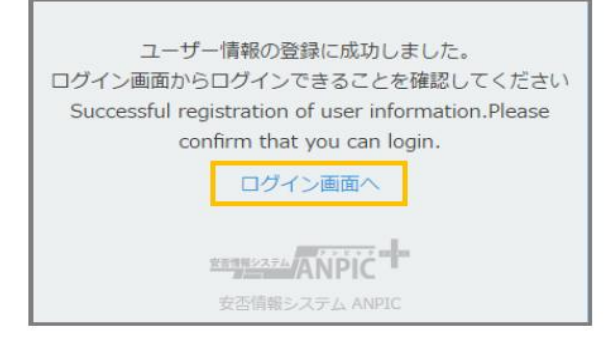

- (8) ログインを確認できましたら、初期登録は完了です。
- (9) ANPIC では、「専用アプリ」や「LINE」からも安否報告を行うことが可能です。大規模災害発生において、確実に通知を受け取ることができるよう、スマートフォンをお持ちの方は専用アプリおよび LINE の登録もお願いします。
   ※専用アプリのログイン ID、パスワードは今回、初期設定時に登録したものと同一です。
   ※LINE の情報は、ANPIC システム内にのみ登録され、大学側が知ることはありません。

ANPIC\_簡単操作ガイド LINE・アプリ編(日本語版) ANPIC\_Simple Operation Guide : Smartphone (English)